## **WiFi Stealth Camera Instructions**

1) On your smart device (tablet or smart phone) install the app "HIDVCAM."

Android - Google play store

iPhone – App store

## \*You must first open the app and register for an account before proceeding.

- 2) Insert your micro SD card into the micro SD card slot on your Wi-Fi camera. (Don't force it)
- 3) Plug the camera into an outlet, push the power button to turn on and wait 3 minutes for the device to fully power up and turn on (indicated by a flashing red / blue light).
- 4) On your smart device open settings and go to your available Wi-Fi networks .
- 5) On this list, locate the name of your camera's network (UID number). Your camera's network will begin with **IPC-** and then be followed by 8 numbers.
- 6) Connect to the camera's network.
- 7) Open the **<u>HIDVCAM</u>** app and the app will automatically connect to the camera. You will be prompted to create a password.
- 8) Once password is created click on the Settings option that has a gear next to it. This will bring you to the device settings. Click on Network.
- 9) A list of nearby Wi-Fi networks will appear. Choose the network you would like to connect the camera to and input the network password.
- 10) The camera will reboot. The reboot will take 2-3 minutes. The app will then indicate the camera to be "online" if done correctly.

## **IMPORTANT SETTINGS**

In the app click on the O symbol in the top right hand corner of the camera.

- Click on Intelligent Settings
  - 1. Set motion sensitivity to middle.
  - 2. Click confirm.
- Click on SD Card Recording
  - 1. Select Motion Activated for motion detection recording
  - 2. Record resolution should be **<u>FHD</u>** for best video quality.
  - 3. Click confirm.
- Click on <u>Time</u>
  - 1. Click on Sync time with phone.
- For Push Notifications click on <u>Alarm</u>
  - 1. Turn on Detection Alarm
  - 2. Set either 24 hours for constant notifications each time camera senses motion.
  - 3. Or click Schedule and click the set of zeros to set up custom time for notifications.